# Applicant Design Module Admin & Designer Guide

## **SP Energy Networks**

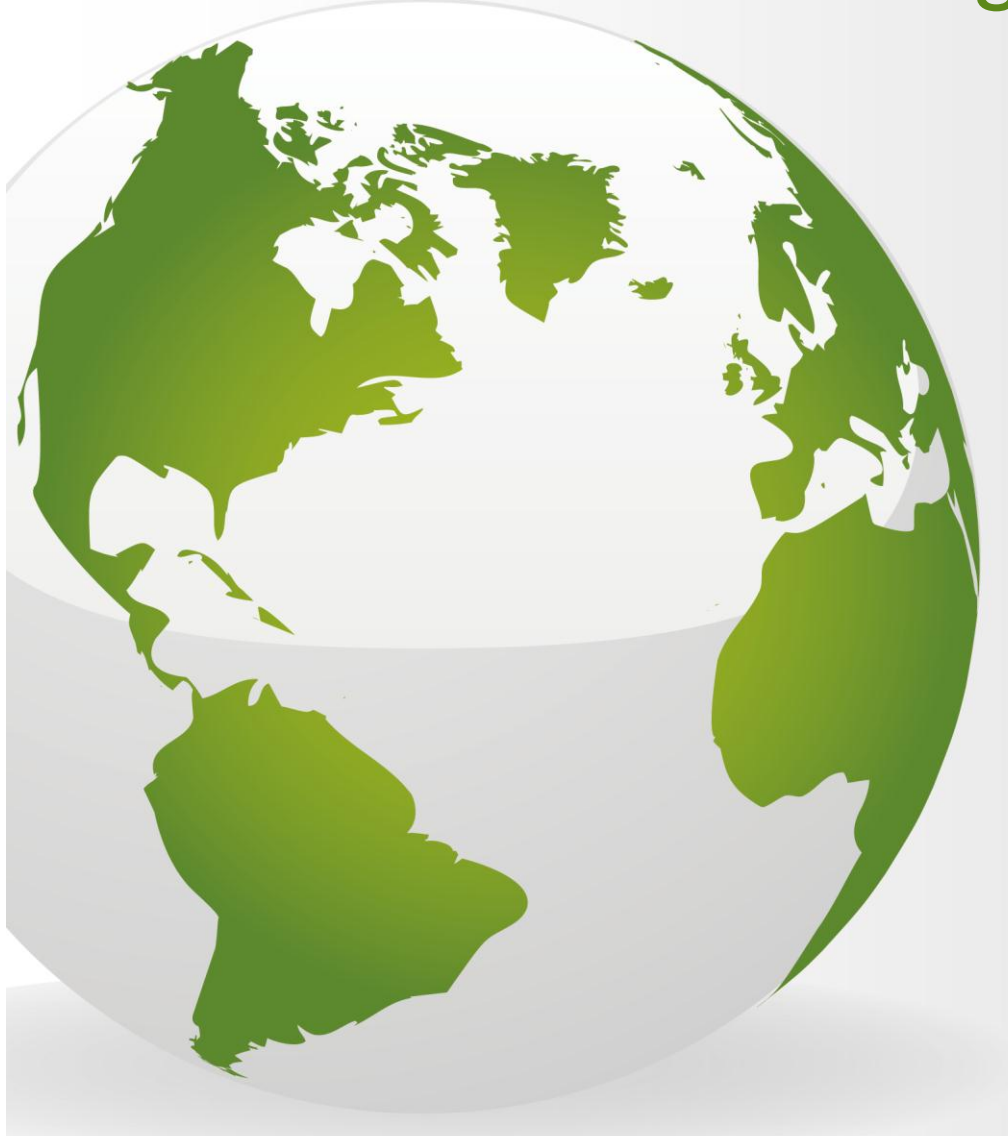

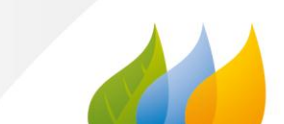

## Contents

| Contents                               |
|----------------------------------------|
| Applicant Login2                       |
| Design - Metered Connection            |
| Uploading Documents3                   |
| Sending the Request4                   |
| What happens next?5                    |
| Failed Minimum Criteria5               |
| Why has the application failed?5       |
| Re-submitting the application5         |
| Meets Minimum Criteria6                |
| How to add additional information6     |
| What happens next?7                    |
| Design Approved7                       |
| Design Application Technical Rejection |
| Signing documents8                     |
| APPENDIX 1                             |

## **Applicant Login**

Login as an **applicant**.

Once your POC application has been recieved and registered with the DNO, you will receive notification to confirm.

You will receive the POC Quotation within **90 calendar days.** 

You have 3 months to accept the quotation from the day it was issued (or six months if an extention is requested). If you accept the quote, payment must be made on the date of acceptence.

Once payment is received, the design of the contestable works must be received within **30 days**. **Note** – this is a change, payment used to be received at binder 5 (after the design stage) and after two quotes had been issued.

This document shows the **'Design'** process.

#### **Design - Metered Connection**

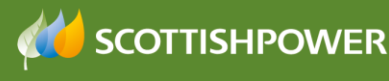

- Login as applicant
- Click 'Design'
- Click 'Request Metered'

The 'Application for Design Approval' screen is then shown.

 For a new application, the following should be selected: Application Type: Original

Application Status : 

New OSaved

- Type in your **Application Reference**
- Choose your **Project Reference** from the drop-down
- The Site Name/Project Title will auto populated
- Complete the form and ensure all mandatory (\*) fields are completed. See Appendix 1 for further information about each field. Please ensure that all the auto populated fields are correct, if these are not for any reason please contact the DNO to advise accordingly.

Request

Save

• Once the form has been completed, click

The following forms need to be completed/uploaded:

- Volt Drop Calculations and Earth Loop Impedance
- Transformer Test Control
- Transformer Test Certificate
- Electrical Design Drawings
- Bill of quantities of assets to be adopted
- Letter from Developer Confirming Appointment of ICP/IDNO
- Substation Acquisition Drawing
- Substation Layout Drawing (if applicable)
- Wayleaves request form (if applicable)
- Wayleave & land Ownership Drawing (if applicable)
- Live working plan (if applicable)
- Internal Mains Plan (if applicable)

Please refer to the **'Uploading Documents'** section.

#### **Uploading Documents**

To do this, save the files locally on your computer and upload in the following way, from the Application:

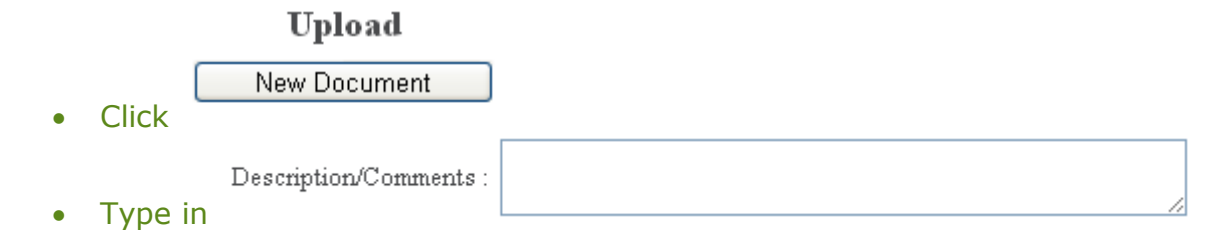

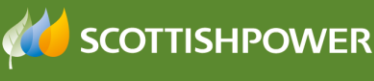

| • | Select a File * : Choose File No file chosen<br>Then , navigate to your file and<br>double click |                    |                |                                   |                    |                |            |            |               |        |
|---|--------------------------------------------------------------------------------------------------|--------------------|----------------|-----------------------------------|--------------------|----------------|------------|------------|---------------|--------|
| • | Select a File * : Choose File e and P info.docx<br>selected                                      |                    |                |                                   |                    |                |            |            |               |        |
| • | Click l                                                                                          |                    | JpLoad         |                                   |                    |                |            |            |               |        |
| • | Your                                                                                             | first              | uploaded       | document                          | will               | show           | in         | the        | table         |        |
|   |                                                                                                  |                    |                | Uploade                           | ed Documents       |                |            |            |               |        |
|   | View File                                                                                        |                    | Doc Type       | Edit Description orComme<br>only) | nt (500 Characters | File size (KB) | Date Added | Doc Source | Doc Submitted | Delete |
|   | <u>Retail Market F</u>                                                                           | Review 11.04.13.do | x Application  | Edit                              |                    | 27686          | 17/04/2013 | Applicant  | No            | Delete |
|   | Then                                                                                             | to                 | upload         | а                                 | second             | d              | ocumei     | nt,        | click         |        |
|   | Select                                                                                           | a File * : (       | Choose File No | ) file chosen                     | , naviga           | ate to y       | your file  | e and d    | ouble         |        |
|   | click                                                                                            |                    |                |                                   | -                  |                |            |            |               |        |
| • | Click (                                                                                          | ι                  | JpLoad         |                                   |                    |                |            |            |               |        |

Check that all documents show in the 'Uploaded Documents' section

| Uploaded Documents                                     |             |                                                     |                |            |            |               |               |
|--------------------------------------------------------|-------------|-----------------------------------------------------|----------------|------------|------------|---------------|---------------|
| View File                                              | Doc Type    | Edit Description orComment (500<br>Characters only) | File size (KB) | Date Added | Doc Source | Doc Submitted | Delete        |
| Energising Leaders MODEL FOR PRESENTATIONS Aug 2009.pp | Application | Edit                                                | 798208         | 17/04/2013 | Applicant  | No            | <u>Delete</u> |
| Retail Market Review 11.04.13.docx                     | Application | Edit                                                | 27686          | 17/04/2013 | Applicant  | No            | Delete        |
| <                                                      |             |                                                     |                |            |            |               | >             |

Check that all required documents show within the Uploaded Documents section and that the correct number of documents shows in the summary.

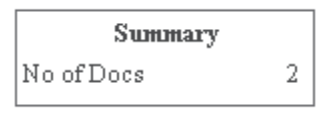

Upload

Then click
 Exit

## **Sending the Request**

Once you have completed the application form and uploaded the required documents, from the Application for Design Approval screen:

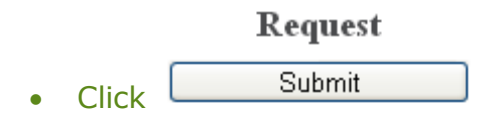

You can view the 'saved' application at any stage by clicking

- DESIGN
- REGISTER

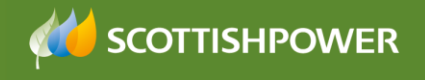

#### What happens next?

An e-mail will automatically generate to advise ScottishPower that your request has been issued.

Within 5 working days, Scottishpower will carry out two checks:

• Admin Min Info Application Check - either Yes or No

| POC Formal Offer Acceptance Received : @<br>Minimum Applications Information Received : @ | <ul> <li>✓ Yes</li> <li>✓ No</li> <li>✓ Yes</li> <li>✓ No</li> </ul> |
|-------------------------------------------------------------------------------------------|----------------------------------------------------------------------|
| Comments :                                                                                |                                                                      |
|                                                                                           |                                                                      |

| • | Design Min I | Info Application | Check - either | Failed Min | Info or A | Approved |
|---|--------------|------------------|----------------|------------|-----------|----------|
|   |              |                  |                |            |           |          |

| Design Acceptance Check : |                 |
|---------------------------|-----------------|
| Evaluate Design           | Select 🗸        |
|                           | Select          |
|                           | Failed Min Info |
|                           | Approved        |

#### **Failed Minimum Criteria**

If your application fails the minimum criteria you will receive notification to advise the reason your application has failed.

When you search for your application in the register you will see that the 'Issue Formal Offer' status is Failed Min Info.

## Why has the application failed?

To find out why the application has failed:

• From the Applicants Design Register page, click on the required hyperlinked 'Applicants ref'

This will allow you to see the reason your application has failed and any notes that the DNO has added.

#### **Re-submitting the application**

- Click DESIGN
- Click 'Request Metered'
- Application Type : 🔘 Original 💿 Re-Submit
- Application Status : New Saved
- Choose the required ref from the Applicant's Ref \*: drop-down.

**Note**: Only 'rejected' applications will show here.

 You can now edit the application form (if required), even if no changes are Request

SCOTTISHPOWER

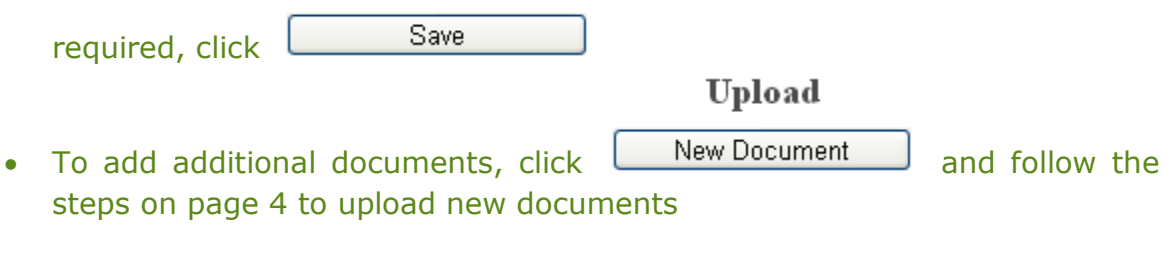

Then, to issue the request, From the 'Application for Quotation' screen,

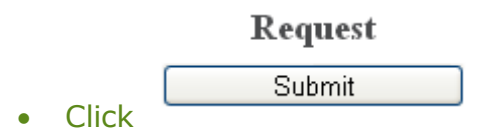

**Note:** – once the application has failed and gets resubmitted, the 'min info' checks revert back to the *admin* min info, even if previously it had passed that stage and got to the design engineer level.

## **Meets Minimum Criteria**

If your application meets minimum criteria, you will receive notification to confirm.

You may receive a request for further information in due course, otherwise the next step is for the Design Engineer to review your Design Application.

## How to add additional information

You will receive notification if the DNO would like further information.

To add further information:

- Click Design
- Click Register
- Click on the required Project Number

Additional Info

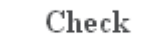

Click View

- View the comments the DNO have added in the Additional information requested : field
- Type in your comments in the Additional information reply :

• Then Select a File \*: Choose File No file chosen , navigate to your file and double click it.

• To add any comments type in File description

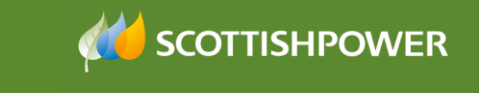

| • | Click |      | UpLoad |
|---|-------|------|--------|
| • | Click | Next |        |
| • | Click | Save |        |

A notification will be issued to the DNO to advise the information has been issued.

#### What happens next?

The next step is for the Design Engineer to review your Design Application. There are three possible outcomes:

- Approved
- Technical Rejection
- Exempt

|                     |                                          | roode beorgn neeepean |
|---------------------|------------------------------------------|-----------------------|
|                     |                                          |                       |
|                     |                                          |                       |
|                     |                                          |                       |
|                     |                                          |                       |
|                     | Approved                                 |                       |
|                     | Technical Rejection                      |                       |
|                     | - Free Free Free Free Free Free Free Fre |                       |
|                     | - Exempt                                 |                       |
| Date Actioned :     | 15/11/2013 15:28:23                      |                       |
|                     |                                          |                       |
| Comments /Reasons : |                                          |                       |
|                     | L                                        | 4                     |

## **Design Approved**

Once the design has been approved, the DNO will issue an adoption agreeement and if applicable, connection agreements will be sent, also. Signatures are required for these documents and hard copies will need to be returned to the CIC Department as well as copies being uploaded into RAdAR.

## **Design Application Technical Rejection**

This will enable the DNO to formally reject the ICP's design for technical reasons enabling the ICP to resubmit a changed design.

#### **Cancelling a Design approval request**

ICP's can cancel their design request at any point after submission, by ticking the select to cancel box and clicking mark as cancelled in the design register. Then enter a reason for cancellation and click save and exit. This will enable you

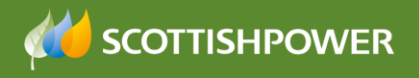

to re-submit in the event that you recognise an error with your current submission.

You will also be required to cancel and resubmit a design request if you are changing the design and therefore require to upload a variation of the design.

#### **Signing documents**

Once the DNO have issued the documents, you will receive a notification to confirm. You must print these and sign them and then re-upload through RAdAR and send back to the DNO.

You must also issue the original signed document in the post to the CIC Department.

Once received, the DNO signs also and a hard copy is sent back to you in the post.

#### What happens next

Once the design is approved it then goes into the Construction register for onsite works to commence.

Please see the CONSTRUCTION training guide for more information.

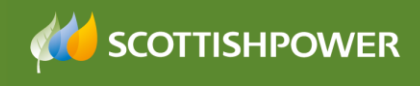

## **APPENDIX 1**

| Field                   | Option                    | Description                                    |
|-------------------------|---------------------------|------------------------------------------------|
| Application Type        | Original                  | 'New'                                          |
|                         | Re-Submit                 | An existing form that was rejected,            |
|                         |                           | i.e. minimum info missing last time            |
| Application Status      | New                       | Used when 'Original' was chosen in             |
|                         |                           | application type                               |
|                         | Saved                     | Used either when an 'original' form            |
|                         |                           | has been partly completed & saved              |
|                         |                           | or when a 'resubmitted' form is                |
| Applicants Rof          | Free text - one word only | Type in Your reference' must be                |
| Applicants Kei          | Thee text - one word only | <15 characters and only one word               |
| Project No              |                           | Reference to be brought from POC               |
| Site Name/Project Title |                           | Auto-populated                                 |
|                         | Documentation Information |                                                |
| Construction &          | Yes                       | If YES – Confirm if bi-partite or tri-         |
| Adoption Agreement      | • No                      | partite                                        |
| Required                |                           |                                                |
|                         | Bi-partite or             |                                                |
|                         |                           |                                                |
|                         | Tri-partite               |                                                |
| Contract Type           | ICP Only                  | ICP Only – SPEN are adopting the               |
|                         | ICP/IDNO                  | network                                        |
|                         |                           | ICP/IDNO – IDNO is adopting the                |
| Di Lataval Cannastian   |                           | Network                                        |
| BI-Lateral Connection   |                           | Only selected when ICP/IDNO Is                 |
|                         | Applicant Information     | Selected                                       |
| Developer               |                           | The developers name                            |
| Developer Address       |                           | The developers address                         |
| Developer Company       |                           | The developers company number                  |
| Number                  |                           | (as registered in companies house)             |
| Contractor              |                           | The ICP/Contractor carrying out the            |
|                         |                           | work                                           |
| NERS Accredited List    |                           | Hyperlink to the Lloyds register               |
|                         |                           | www.lloydsregister.co.uk                       |
| Contractor Address      |                           | The address of the being contractor            |
|                         |                           | used                                           |
| Contractor Company      |                           | The company number of the                      |
| Number                  |                           | contractors (as registered in companies house) |
| Landownors              |                           | The name of the                                |
| Landowners              |                           | landowners/developer                           |
| Landowners Solicitors   |                           | The name of the landowners                     |
|                         |                           | solicitor                                      |
| Consultant              |                           | The name of the consultant                     |
| Consultant Address      |                           | The consultants address                        |
| Consultants Post Code   |                           | Their postal code                              |
|                         | IDNO Information          |                                                |
| IDNO Company Name       |                           | The IDNO Name (as registered in                |
| . ,                     |                           | Companies house)                               |
| IDNO Registered         |                           | IDNO Registered Company Address                |
| Company Address         |                           |                                                |

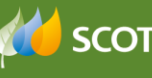

| Location Environment     |                                          |                                       |  |  |
|--------------------------|------------------------------------------|---------------------------------------|--|--|
| Site Address             | Auto-populated from the POC              | The address of the site               |  |  |
| OS Grid References       | Auto-populated from the POC              | The XY coordinates                    |  |  |
| Future Proposals         |                                          | Lists details of any future proposals |  |  |
| Ον                       | verall Size of Development (total number | of connections)                       |  |  |
| Number of Domestic       | Auto-populated from the POC              | The number of domestic plots on       |  |  |
| Plots                    |                                          | site                                  |  |  |
| Number of                | Auto-populated from the POC              | The number of commercial plots on     |  |  |
| Commercial/Industrial    |                                          | site                                  |  |  |
| Plots                    |                                          |                                       |  |  |
| Number of Landlord       | Auto-populated from the POC              | The number of landlord supplies on    |  |  |
| supplies                 |                                          | site                                  |  |  |
|                          | Phasing                                  |                                       |  |  |
| Earliest start date      |                                          | Choose date from calendar             |  |  |
| Estimated Completion     |                                          | Choose date from calendar             |  |  |
| Date                     |                                          |                                       |  |  |
|                          | Connection                               |                                       |  |  |
| Proposed POC             | Auto-populated from the POC              | The preferred POC location            |  |  |
|                          | Demand                                   |                                       |  |  |
| Total site maximum       | Auto-populated from the POC              | Total site maximum demand kVA         |  |  |
| demand kVA               |                                          |                                       |  |  |
|                          | Drawings                                 |                                       |  |  |
| Drawings                 |                                          | The reference of the drawings to be   |  |  |
|                          |                                          | uploaded                              |  |  |
| Connection               |                                          |                                       |  |  |
| Substation               |                                          | Confirmation of the type of           |  |  |
|                          |                                          | substation proposed i.e. GRP, brick   |  |  |
|                          |                                          | built, close coupled etc.             |  |  |
| Description of           |                                          | Provide detail of the proposed        |  |  |
| CUITURACIONS WORKS WORKS |                                          |                                       |  |  |
|                          | Inventory of Plant                       |                                       |  |  |
| Substation plant         |                                          | Detail the specific equipment to be   |  |  |
|                          |                                          | Installed based on the SP approved    |  |  |
| Cables                   |                                          | equipment list                        |  |  |
| Cables                   |                                          | Detail the specific equipment to be   |  |  |
|                          |                                          | installed based on the SP approved    |  |  |
| Ancillan/ Equipment      |                                          | Detail the energific equipment to be  |  |  |
| Ancillary Equipment      |                                          | installed based on the SP approved    |  |  |
|                          |                                          | aquinment list                        |  |  |
|                          | Developer Contact Details                |                                       |  |  |
| Name                     |                                          | The name of the contact               |  |  |
| Position                 |                                          | The contacts position                 |  |  |
| Address                  |                                          | The contacts address                  |  |  |
| Fax                      |                                          | The contacts fax number               |  |  |
| F-mail Address           |                                          | The contacts e-mail address           |  |  |
|                          | Contractor Contact Details               |                                       |  |  |
| Contact Name             |                                          | The name of the contact               |  |  |
| Position                 |                                          | The contacts position                 |  |  |
| Address                  |                                          | The contacts address                  |  |  |
| Fax                      |                                          | The contacts fax number               |  |  |
| E-mail Address           |                                          | The contacts e-mail address           |  |  |
|                          | 1                                        | The conducts of multidudiess          |  |  |